# 蘭陽女中無線網路登入使用說明

一、蘭陽女中校園無線網路服務及認證方式

1.SSID:lygsh 及 lygsh-lib 乃採用網頁登入方式認證(不用設定,每隔一段時間要登入帳密)

2.SID:eduroam 乃採用 802.1x 方式認證, 需要設定(設定一次即可,除非認證後端改設定)

### 二、蘭陽女中校園無線網路帳號啟用設定

1.帳號密碼採用蘭女 gmail,如 lytxxx@lygsh.ilc.edu.tw(校內可簡寫 lytxxx,密碼即您的 email 密碼)

2.打開 gmail 讓蘭女校園無線網路可以登入認證設定

(1) 開啟 google 帳號安全性: 允許低安全性(google 帳戶->安全性->打開低安全性應用程式存取權)

PS:若有採用兩階端認證,則可產生一組低安全性密碼來當登入的密碼使用

| Google 帳戶 在 Google 帳戶中搜尋                                                                    |                                                                                                    |  |  |  |  |
|---------------------------------------------------------------------------------------------|----------------------------------------------------------------------------------------------------|--|--|--|--|
| • 首頁                                                                                        | 管理所有裝置                                                                                                    |  |  |  |  |
| (個人資訊)                                                                                      |                                                                                                    |  |  |  |  |
| 資料和隱私權                                                                                      | 低安全性應用程式存取權                                                                                                    |  |  |  |  |
| ⊖ 安全性                                                                                       | 為保護您的帳戶,如果應用程式和裝置採用的登入技術安全性較低,系統<br>會將其封鎖。如果您並未使用這項設定,Google 會自動關閉該權限,以                                                                |  |  |  |  |
| 2、 使用者和分享內容                                                                                 |                                                                                                    |  |  |  |  |
| ➡ 付款和訂閱                                                                                     |                                                                                                    |  |  |  |  |
|                                                                                             | ← 低安全性應用程式存取權<br>某些應用程式和裝置採用的登入技術安全性較低,將導致您的帳戶出現安全漏洞。建議<br>您停用這類應用程式的存取權;當然,您也可以選擇啟用存取權,但請瞭解相關風險。<br>如果您並未使用這項設定,Google 會自動關閉該權限。 瞭解詳情 |  |  |  |  |
|                                                                                             | 允許低安全性應用程式:已開啟                                                                                                    |  |  |  |  |
| 低安全性應用程式存取權                                                                                 |                                                                                                    |  |  |  |  |
| 由於您允許登入技術安全性較低的應用程式和裝置存取您的帳戶,因此您<br>的帳戶可能較容易受到侵害。如果您並未使用這項設定,Google 會自動<br>關閉該權限,以維護您的帳戶安全。 |                                                                                                    |  |  |  |  |

\rm 已開啟

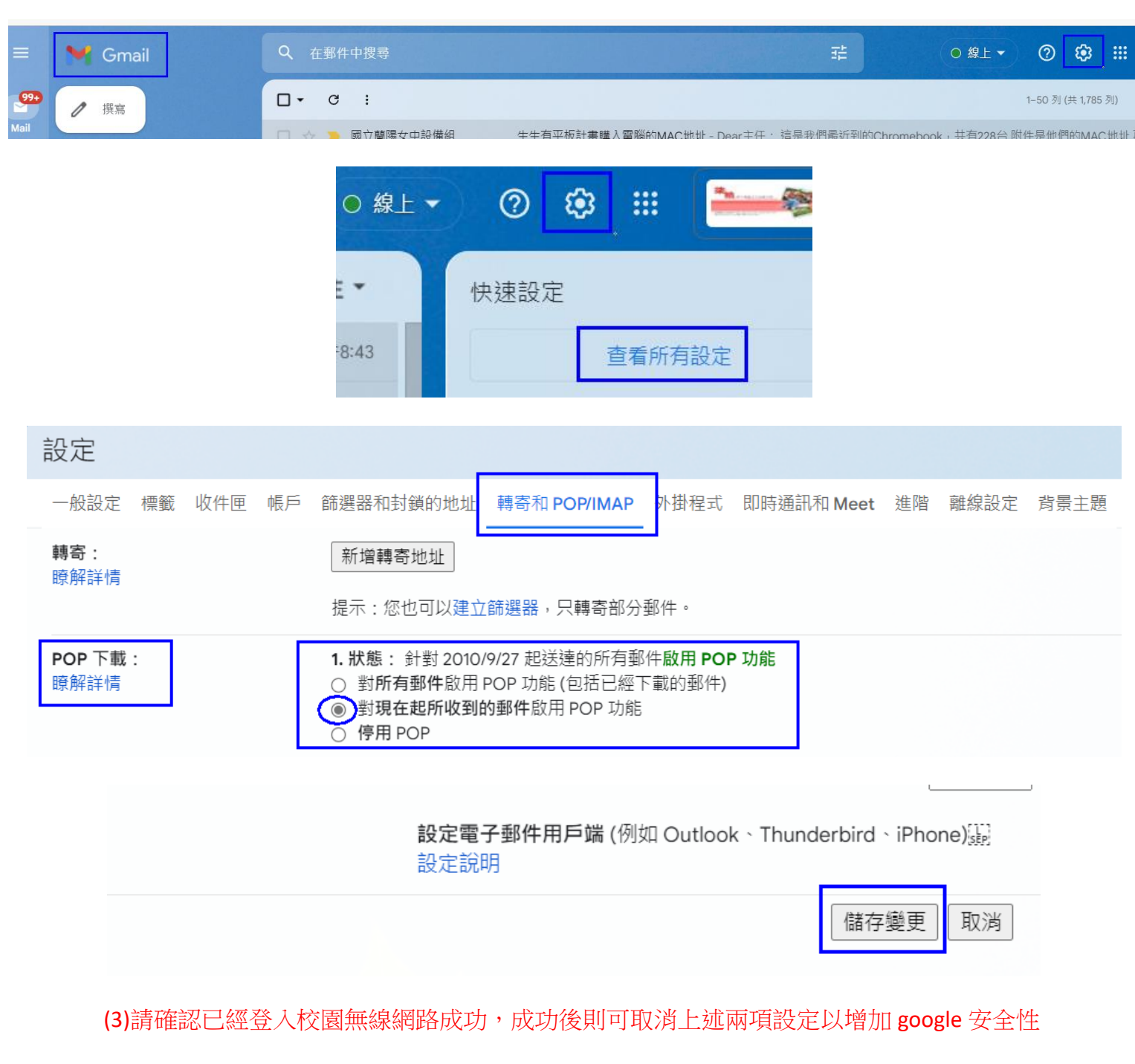

(4)每次若您 gmail 有修改密碼,需要再重複上述兩項安全性設定

二、無線基地台 SSID 認證-網頁(Captive)方式認證:Lygsh、Lygsh-lib

帳號打完整 lytxxx@lygsh.ilc.edu.tw

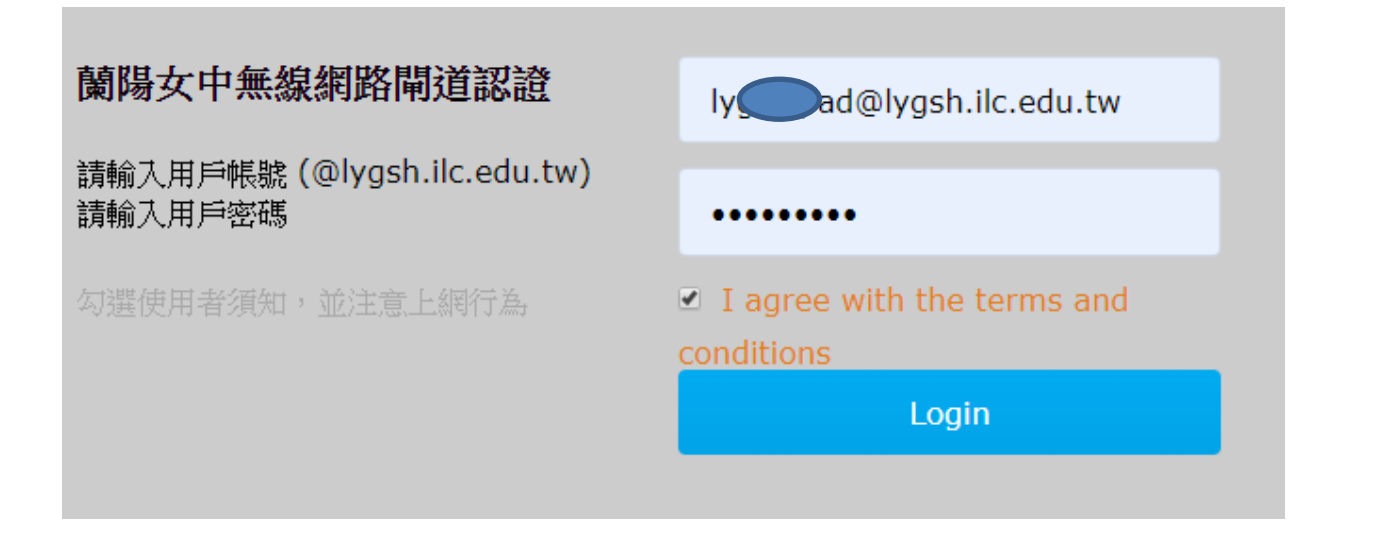

## ●補充:兩步驟驗證(另外產生一個給某設備某軟體應用之密碼)之應用程式密碼

|                            | 登入 Google                                                |               |    |
|----------------------------|----------------------------------------------------------|---------------|----|
| <ul> <li>資料和隱私權</li> </ul> |                                                          |               | ** |
|                            | 密碼                                                       | 上次變更時間: 3月25日 |    |
| <b>2</b> 、使用者和分享内容         | 兩步驟驗證                                                    | ✔ 已開啟         |    |
| ■ 付款和訂閱                    | 應用程式密碼                                                   | 無             | •  |
| <b>①</b> 關於                |                                                          |               |    |
| 選取應用程式                     | <b>羟</b> 選取裝置                                            |               |    |
| 郵件                         | iPhone                                                   |               |    |
| Thi                        |                                                          |               |    |
|                            | iPad                                                     |               |    |
| 日曆                         | iPad<br>BlackBerry                                       |               |    |
| 日曆聯絡人                      | iPad<br>BlackBerry<br>Mac                                |               |    |
| 田暦<br>聯絡人<br>YouTube       | iPad<br>BlackBerry<br>Mac<br>Windows Phone               |               |    |
| 日曆<br>聯絡人<br>YouTube       | iPad<br>BlackBerry<br>Mac<br>Windows Phone<br>Windows 電腦 |               |    |

### 選取您要產生應用程式密碼的應用程式和裝置。

郵件 🔻 iPad 🔻

#### 系統產生的應用程式密碼

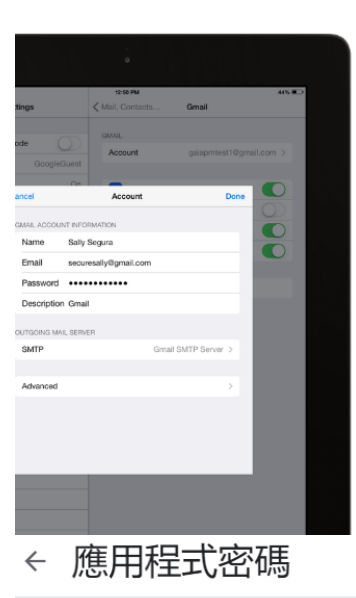

iPad 專用的應用程式密碼

| 使用方式                                                                                                   |                 |
|----------------------------------------------------------------------------------------------------|-----------------|
| <ol> <li>1. 開啟 iPad 上的 [設定]。</li> <li>2. 選取 (郵件、聯絡資訊、行事曆]。</li> <li>3. 從可用帳戶清單中選取您的 Goog 戶。</li> </ol> | gle 帳           |
| <ol> <li>4. 編輯帳戶資訊,並將您的密碼替<br/>方的 16 字元密碼。</li> </ol>                                                  | 換成上             |
| 這個應用程式密碼就如同您平常使用的<br>碼,可授予完整的 Google 帳戶存取權<br>不需要記住這組密碼,因此,請勿將密<br>下或透露給任何人知道。<br>簡解詳售                 | 嘧<br>限。 您<br>碼寫 |

完成

產生

應用程式密碼可讓您在不支援兩步驟驗證的裝置上,透過應用程式登入您的 Google 帳戶。應用程式密碼 只要輸入一次即可,因此您不必記住這組密碼。 瞭解詳情

| 您的應用程式密碼              |         |        |  |  |  |  |  |
|-----------------------|---------|--------|--|--|--|--|--|
| 名稱                    | 建立日期    | 上次使用時間 |  |  |  |  |  |
| 我的「iPad」上的「郵件」        | 中午12:56 | - i    |  |  |  |  |  |
| 選取您要產生應用程式密碼的應用程式和裝置。 |         |        |  |  |  |  |  |
| 選取應用程式 💌 選取           | 装置 ▼    |        |  |  |  |  |  |